## **Any Connect**

Das Hochschulrechenzentrum stellt den Hochschulmitgliedern und -angehörigen einen VPN-Zugang zur Verfügung.

## Installation

Bitte beachten Sie die Informationen auf der VPN Hauptseite zur Verwendung von diesem Produkt.

Um den VPN-Client zu installieren gehen sie bitte folgendermaßen vor:

- Klicken sie auf folgenden Link: Cisco SSL VPN Service.
- Melden sie sich mit ihrem langen Benutzernamen (Domänenanmeldung) (Form: ab1234@hswoe.de) an
- Bestätigen sie das entsprechende Zugriffsprofil mit "Continue"

| Jade Hochschule VPN. Login for HRZ users. |
|-------------------------------------------|
| Cancel                                    |

• Entsprechend ihres Betriebssystems können sie jetzt den Client herunterladen.

| • | Bitte speichern | sie | die | Installationsdatei auf ihr | rem Client. |
|---|-----------------|-----|-----|----------------------------|-------------|
|---|-----------------|-----|-----|----------------------------|-------------|

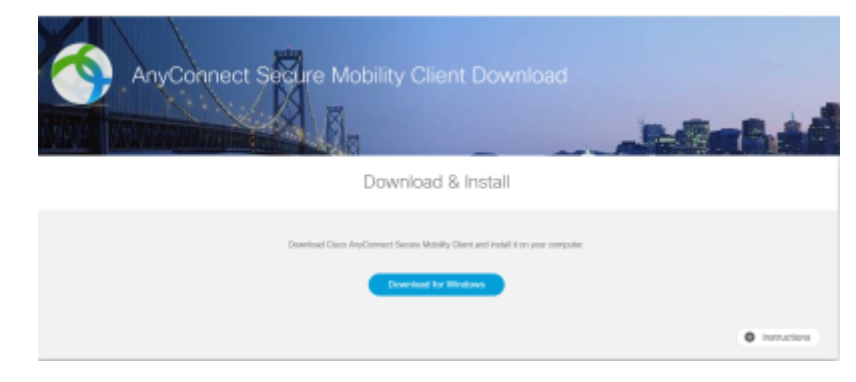

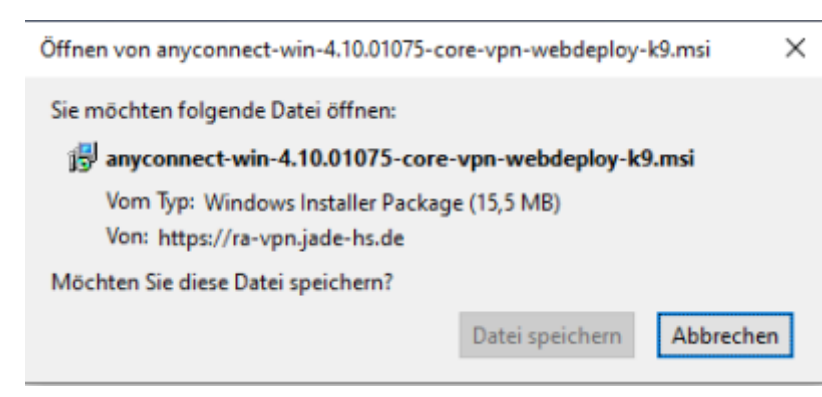

• Installieren sie den Cisco AnyConnect Client auf ihrem System, hierzu folgen Sie bitte den Anweisungen des Installers

## Verwendung

Um eine VPN Verbindung zum Hochschulnetzwerk aufzubauen gehen sie bitte folgendermaßen vor:

- Starten sie den Cisco AnyConnect Client auf Ihrem System.
- Geben sie bei der ersten Verwendung die Adresse des VPN-Servers ein
  - ra-vpn.jade-hs.de

| Sisco AnyConnect Secure Mobility Client − × |                                                |   |         |       |  |
|---------------------------------------------|------------------------------------------------|---|---------|-------|--|
|                                             | VPN:<br>Ready to connect.<br>ra-vpn.jade-hs.de | ~ | Connect |       |  |
|                                             |                                                |   |         |       |  |
| <b>¢</b> 🛈                                  |                                                |   |         | cisco |  |

• Melden sie sich mit ihrem langen Benutzernamen (Domänenanmeldung) (Form: ab1234@hswoe.de) an

| S Cisco | o AnyConnec  | t   ra-vpn.jade-hs.de       | × |
|---------|--------------|-----------------------------|---|
|         | Please enter | your username and password. |   |
|         | Group:       | Jade Hochschule             | / |
|         | Username:    | ab1234@hs-woe.de            |   |
|         | Password:    | ********                    |   |
|         |              |                             |   |
|         |              | OK Cancel                   |   |

• Klicken sie auf "Accept", um das Zugriffsprofil zu bestätigen und den Zugang nutzen zu können.

| Cisco AnyConnect                             |        |            |
|----------------------------------------------|--------|------------|
| Jade Hochschule VPN.<br>Login for HRZ users. |        | ^          |
|                                              |        |            |
|                                              | Accept | Disconnect |

• Nach der erfolgreichen Anmeldung finden sie den VPN-Client unter Microsoft Windows im Infobereich der Taskleiste (System Tray)

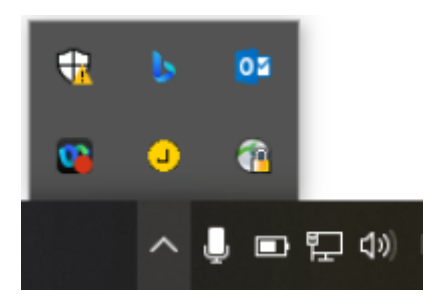

• Durch einen Klick auf das VPN-Clientsymbol können sie den Zustand Ihrer Verbindung überprüfen.

| 🕙 Cisc      | o AnyC |                                                              | _ |  | ×        |       |  |
|-------------|--------|--------------------------------------------------------------|---|--|----------|-------|--|
| ſ           | 9      | VPN:<br>Connected to ra-vpn.jade-hs.de.<br>ra-vpn.jade-hs.de | ~ |  | Disconne | ct    |  |
| 00:00       | :33    |                                                              |   |  |          | IPv4  |  |
| <b>\$</b> ( | 1      |                                                              |   |  |          | cisco |  |

• Das Trennen der Verbindung erfolgt ebenfalls auf diesem Wege.

Sollten Sie weitere Fragen zur VPN-Verbindung haben wenden Sie sich bitte über das Ticketsystem an das Hochschulrechenzentrum.

From: https://hrz-wiki.jade-hs.de/ - **HRZ-Wiki** 

Permanent link: https://hrz-wiki.jade-hs.de/de/tp/vpn/anyc

Last update: 2025/04/01 09:02

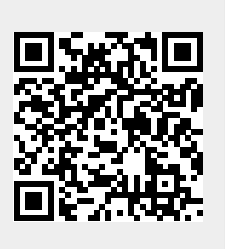